## **ESR HOW TO GUIDE – ACCESSING P60s**

## STEP 1 – Go to My Payslip and P60 section

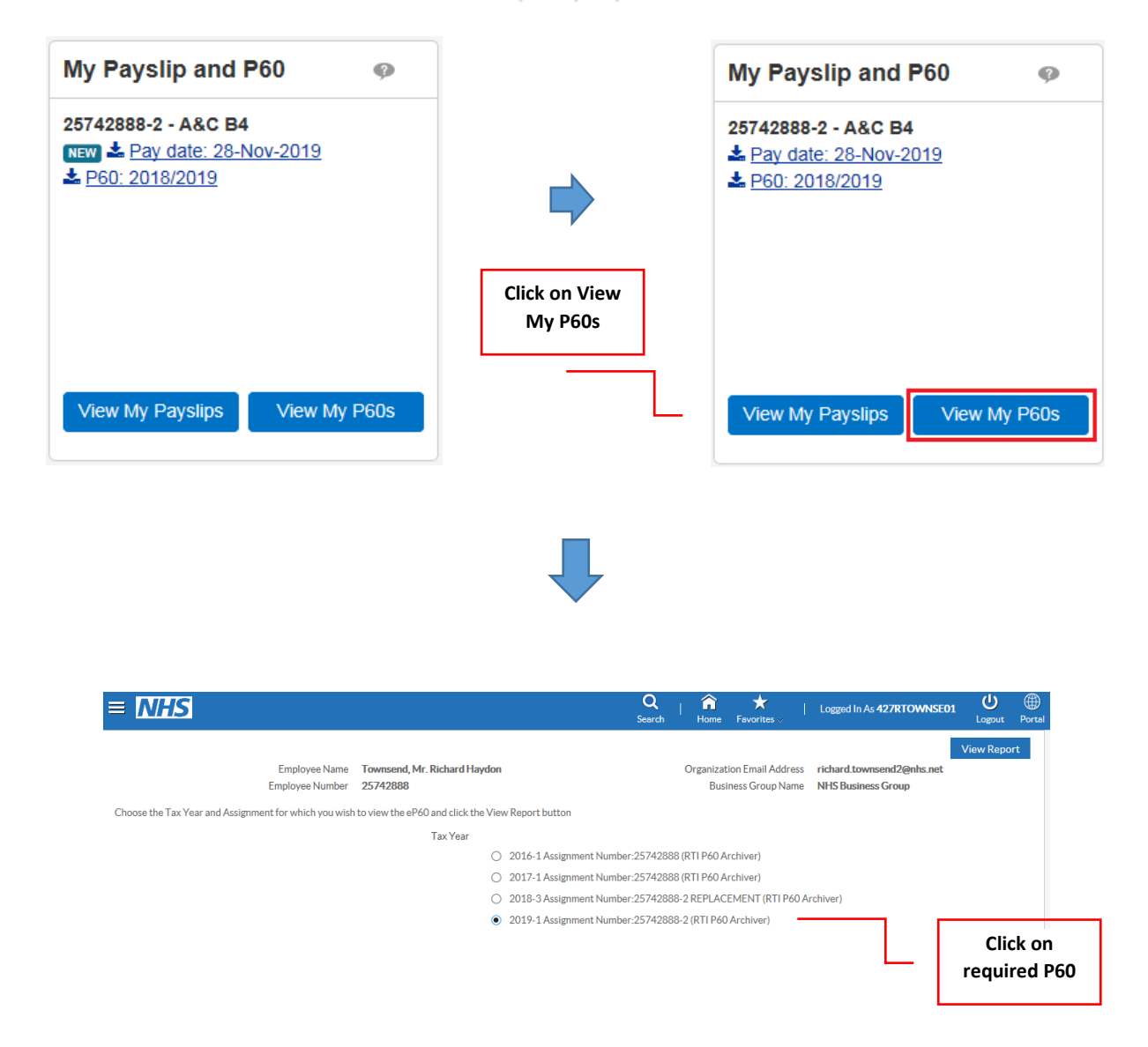

## STEP 2 – Downloading and Opening P60s

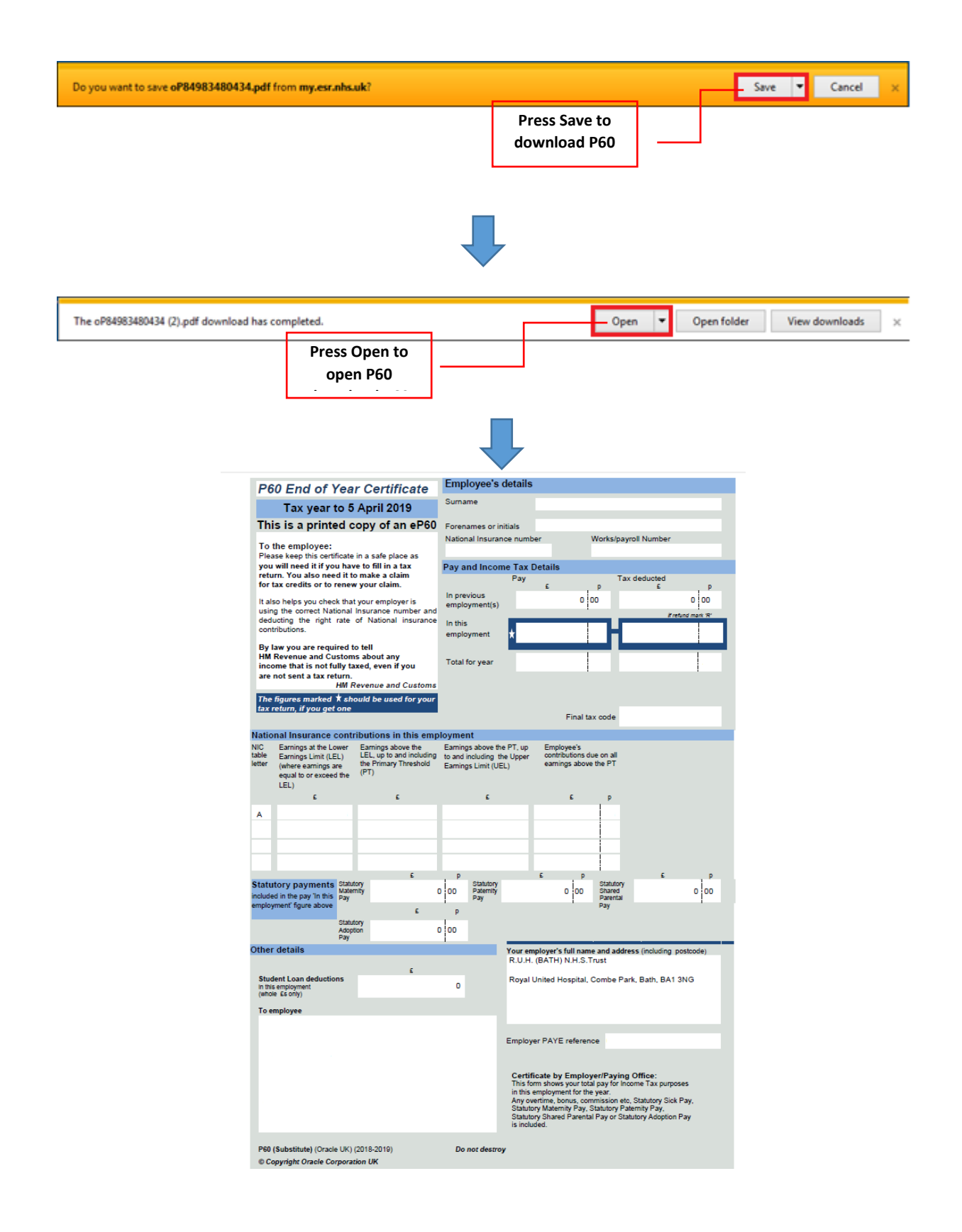